## Zajímavosti ve filtrech

Nastavování filtrů patří pravděpodobně k běžné rutinní práci s programem. Přesto i zde mohou být k dispozici nová drobná vylepšení práce.

#### Obecné časové termíny

Standardně nastavujeme položky typu datum od "pevného" data do "pevného" data. Při každé změně data je pak potřeba datum opravit. Většinou jde o data měsíce, roku, čtvrtletí. Ve filtru je možné nastavit stálý výběr rozsahu dat od – do pomocí výběru z tlačítka … v položce filtru.

| 🛟 Karta jednoduchého filtru    |                  |                                               |                        |                | _    |        | ×          |
|--------------------------------|------------------|-----------------------------------------------|------------------------|----------------|------|--------|------------|
| 🍸 Filtrovat 🔓 Uložit 🗋 Výchozí | nastavení 🧳 Zpět | 0                                             |                        |                |      |        |            |
| Jméno filtru                   |                  |                                               | Pouze pro a            | ktuální agendu |      |        |            |
|                                | Zobrazit pouze   | zatržené podmínky                             |                        |                |      |        |            |
| Účetní deník                   |                  |                                               |                        |                |      |        | <u>^</u> ^ |
| 🗹 Datum                        | je rovno         | ✓ Tento měs                                   | íc 🗸 🛄                 | 5. 5. 2020     | ~    | negace |            |
| 🗌 Číslo dokladu                | je rovno         | Včera                                         |                        |                |      | negace |            |
| Druh dokladu                   |                  | Zitra<br>Tento týde                           | en                     |                |      | negace |            |
| Smazáno                        |                  | Příští týder                                  | en<br>n                |                |      | negace |            |
| Název dokladu                  | je rovno         | Minulý měs<br>Příští měsk                     | síc<br>c               |                |      | negace |            |
| Částka v měně vystavení        | je rovno         | Toto čtvrti<br>Minulé čtvrti<br>Příští čtvrti | letí<br>rtletí<br>letí |                | 0,00 | negace |            |
| Cástka v domácí měně           | je rovno         | Tento rok<br>Minulý rok                       |                        |                | 0,00 | negace |            |
| Párovací symbol                | je rovno         | Příští rok                                    |                        |                |      | negace |            |
|                                |                  |                                               |                        |                |      |        |            |

Po nastavení a případném uložení filtru je možné bez úpravy kterýkoliv den vidět požadovaná data.

Například při volbě tento měsíc uvidíte ve filtru data od 1. do posledního dne měsíce , ve kterém právě jste.

### Použití slov Začíná Obsahuje

Další zajímavá možnost usnadnění se skrývá v nabídce začíná na nebo obsahuje. Chcete-li např. vybrat všechny analytiky některého účtu, zvolíte

| 💱 Karta jednoduchého filtru  |                                  |              |
|------------------------------|----------------------------------|--------------|
| 🍸 Filtrovat 🛃 Uložit 🗋 Výcho | zí nastavení 🏼 🔊 Zpět 🔞          |              |
| Jméno filtru                 |                                  | Pouze pro ak |
|                              | Zobrazit pouze zatržené podmínky |              |
| Kurz                         | je rovno 🗸 🗸                     | 0,00         |
| 🗌 Účet MD                    |                                  | ***          |
| 🗌 Účet Dal                   |                                  | *** [1]      |
| 🗹 Účet MD nebo Dal           | je rovno 🗸 🗸                     |              |
| Rozúčtováné záznamy          | je rovno<br>je od/do             |              |
| 🗌 Činnost                    | obsahuje<br>končí na             | •••          |
| Středisko                    | je větší než<br>je větší/rovno   | *** 🗉        |
| Zakázka                      | je menší než<br>je menší/rovno   | ***          |
| 🗌 Kód ännosti                | je rovno                         |              |
| Kód střediska                | ie rovno 🛛 🗸                     |              |

Uložení natrvalo do lokálních a globálních filtrů

# Je možné utajit účty v Účtovém rozvrhu (podobně i v dalších seznamech)

**POZOR** – v účtovém rozvrhu účty nemažte. Účty s analytikou 000, které byly náplní účtového rozvrhu už od počátku používání programu jsou nositeli účetních textů v tisku syntetik, rozhodně je nemažte, pouze skryjte.

Analytické účty, které jste historicky potřebovali pro účtování není možné vymazat, protože jsou s nimi spojená minulá účtování. I tento problém řešte utajením

| OCCOVY IC                  | zvrh |                                                                                 |            |                         |             |
|----------------------------|------|---------------------------------------------------------------------------------|------------|-------------------------|-------------|
| Číslo úč                   | tu 🛋 | Název                                                                           | Druh účtu  | Typ účtu                | Saldo / daf |
| 311000                     |      | Pohledávky z obcl                                                               | Rozvahový  | Aktivní                 |             |
| 311100                     |      | Pohledávky z obc                                                                | Rozvahový  | Aktivní                 |             |
| 311200                     |      | Pohledávky z obc_                                                               | Rozvahový  | Aktivni                 |             |
| 321000<br>321100<br>321200 |      | Akce s položkou<br>Opravit<br>Přidat<br>Kopírovat<br>Smazat<br>Přesupout do ski | Describert | sivni<br>sivni<br>sivni |             |

Skryté účty se nebudou nabízet v dokladech a na dalších místech.

Označte účty, které chcete skrýt. Dejte pravé tlačítko myši a zvolte Skrýt záznam. Označené záznamy nebudou vidět.

Chcete-li je zobrazit, zvolte z menu na pravém tlačítku myši Zobrazit skryté záznamy

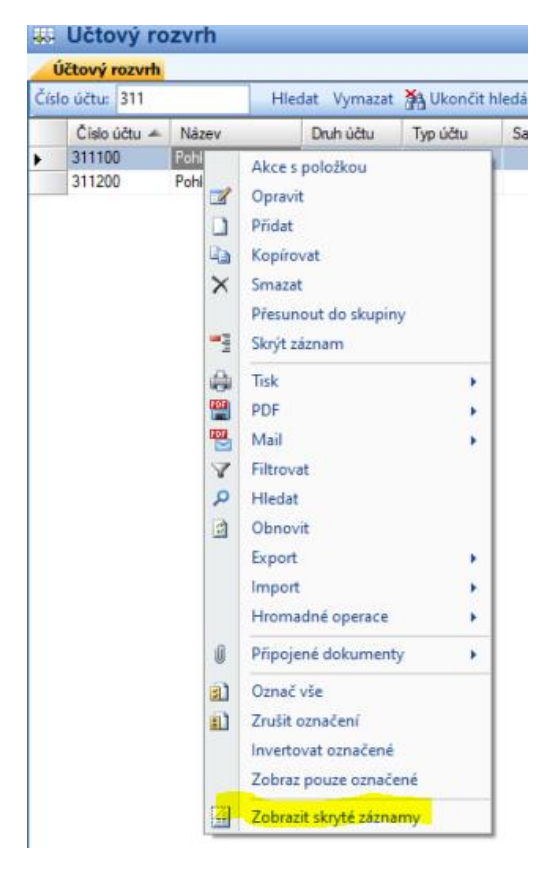

Objeví se i další – červeně označené – záznamy. Ty jsou skryté. Označíte-li je a vyberete-li z menu na pravé tlačítko Odkrýt záznam, budou obnoveny a viditelné.

Podobně utajení je možné i v Adresáři *Firmy, Osoby.* Ve skladech pak v *Katalog, Skladové zásoby, Seznam skladů, Ceníkové ceny, Seznam ceníků* a další. V Seznamech jsou to především *Předkontace* a *Členění DPH.* 

Také controllingové proměnné je možné utajit.

### Utajení starých účetních výkazů

V Účetních výkazech nebo v Definici účetních výkazů jsou "historicky platné" formuláře.

| 13 | Defir   | nice účetních výkazů                               |        |                       |                  |               |            |                  |     |
|----|---------|----------------------------------------------------|--------|-----------------------|------------------|---------------|------------|------------------|-----|
| D  | efinice | účetních výkazů                                    |        |                       |                  |               |            |                  |     |
|    | Po      | Název sestavy                                      | Z. R.+ | Zobrazovat            | Název slou       | Název slou    | Název slou | Název slou       | Kód |
|    | 9       | Výkaz zisku a ztráty ve zjednodušeném rozsahu (KZ) | 2012   |                       | Běžné období     | Minulé období |            |                  |     |
|    | 3       | Počáteční rozvaha v plném rozsahu                  | 2012   |                       | Brutto           | Korekce       | Netto běžn | é Minulé obdob   | i - |
|    | 21      | BILANZ                                             | 2012   |                       | Brutto           | Korekce       | Netto běžn | é Minulé obdob   | i 0 |
| Þ  | 2       | Rozvaha ve zjednodušeném rozsahu                   | 2012   |                       | Alexandra Region | 12 1          | běžn       | é Minulé obdob   | í 👘 |
|    | 1       | Rozvaha v plném rozsahu                            | 2012   | 6                     | Akce's polozko   | bu            | ) běžn     | é Minulé obdob   | i 👘 |
|    | 22      | PROFIT AND LOSS STATEMENT                          | 2012   | 5 🗹                   | Opravit          |               |            |                  | 0   |
|    | 10      | Výkaz zisku a ztráty ve zjednodušeném rozsahu (OB) | 2012   | E 🗋                   | Přidat           |               |            |                  |     |
|    | 23      | GEWINN - UND VERLUSTRECHNUNG                       | 2012   | 6                     | Nezobrazovat     | v průvodci    |            |                  | 0   |
|    | 20      | BALANCE SHEET                                      | 2012   | 5 B.                  | Konírovat        |               | lurrent    | a Previous acc.  | _ 0 |
|    | 14      | Sestava Cash Flow                                  | 2012   | 6 📜                   | Kopirovac        |               |            |                  | 0   |
|    | 8       | Výkaz zisku a ztráty v plném rozsahu (OB)          | 2012   | $\mathbb{E}^{\times}$ | Smazat           |               |            |                  |     |
|    | 7       | Výkaz zisku a ztráty v plném rozsahu (KZ)          | 2012   | E 🚓                   | Tisk             |               |            |                  |     |
|    | 14      | Sestava Cash Flow                                  | 2013   |                       | DDE              |               |            |                  | 0   |
|    | 8       | Výkaz zisku a ztráty v plném rozsahu (OB)          | 2013   |                       | PDP              |               | 1          |                  |     |
|    | 21      | BILANZ                                             | 2013   | E 🔛                   | Mail             |               | běžn       | é Minulé obdob   | i 0 |
|    | 20      | BALANCE SHEET                                      | 2013   | $\nabla \nabla$       | Filtrovat        |               | urrent     | a Previous acc.  | 0   |
|    | 2       | Rozvaha ve zjednodušeném rozsahu                   | 2013   | <b></b>               | Hledat           |               | běžn       | é _ Minulé obdob | í   |

Tyto výkazy je možné zneplatnit pomocí pravého tlačítka na jednotlivých definicích. Po zadání Nezobrazovat… nebude tato nabídka v Účetních výkazech k dispozici. (V Definici účetních výkazů zůstane, jen nebude označená k zobrazení)

### Práce se sumou

V každém seznamu je k dispozici znak  $\Sigma$  v horní liště ikon. Tento znak sečte hodnoty vyfiltrovaných nebo vyhledaných záznamů. Tato funkce zobrazí nejen součty, ale i počty, průměry a další.

| 🛟 S5 - statistika hodnot ve sloupci       | $\times$   |
|-------------------------------------------|------------|
| Statistika hodnot ve sloupci Celkem s DPH | ı ———      |
| Počet                                     | 3          |
| Průměr                                    | 42 824,94  |
| Maximální hodnota                         | 123 924,82 |
| Minimální hodnota                         | 0,00       |
| Součet                                    | 128 474,82 |
|                                           |            |
|                                           | ОК         |

Pro součet je potřeba stát na položce sloupce, který chcete sečíst. Pokud vás zajímá počet, můžete stát na kterékoliv číselné hodnotě (neboli ve sloupci s čísly) a dejte znak sumy. Tato vlastnost

s počtem bývá užitečná. Kterékoliv číslo je možné označit, vzít do schránky pomocí Ctrl/C a přenést např. do Excelu nebo jiného kalkulačního programu. Velmi užitečná možnost.

| 🛃 St     | 🕽 Statistika hodnot ve sloupci 'Proplatit' – 🗆 🗙 |                |                |         |               |                |  |  |  |  |
|----------|--------------------------------------------------|----------------|----------------|---------|---------------|----------------|--|--|--|--|
| : 🎝 Z    | pět 🕜 Sečíst ko                                  | oncepty        |                |         |               |                |  |  |  |  |
|          | Doklady                                          | Počet          | Součet         | Minimum | Průměr        | Maximum        |  |  |  |  |
| ►        | Celkem                                           | 5              | 261 375 632,00 | 0,00    | 52 275 126,40 | 232 670 900,00 |  |  |  |  |
|          | Normální                                         | 4              | 261 375 632,00 | 0,00    | 65 343 908,00 | 232 670 900,00 |  |  |  |  |
|          | Stornované                                       | 0              | 0,00           | 0,00    | 0,00          | 0,00           |  |  |  |  |
| <u> </u> | Stornující                                       | 0              | 0,00           | 0,00    | 0,00          | 0,00           |  |  |  |  |
|          | ODD - dobropisy                                  | 1              | 0,00           | 0,00    | 0,00          | 0,00           |  |  |  |  |
|          |                                                  |                |                |         |               |                |  |  |  |  |
| Upozo    | rnění: součty neobsał                            | nují: koncepty |                |         |               |                |  |  |  |  |

U faktur je tabulka poněkud složitější pod symbolem sumy se skrývají další informace, podrobnější. Pokud používáte označení nedokončených dokladu jako *"koncepty"* a chcete znát jejich součet a počet – stiskněte Sečíst koncepty

| St         | 🖁 Statistika hodnot ve sloupci 'Proplatit' — 🗌 |         |                |         |               |                |  |  |
|------------|------------------------------------------------|---------|----------------|---------|---------------|----------------|--|--|
| <b>ŋ</b> Z | pět 🛛 🕢 🛛 Sečíst ko                            | oncepty |                |         |               |                |  |  |
|            | Doklady                                        | Počet   | Součet         | Minimum | Průměr        | Maximum        |  |  |
| Þ          | Celkem                                         | 5       | 261 375 632,00 | 0,00    | 52 275 126,40 | 232 670 900,00 |  |  |
|            | Normální                                       | 4       | 261 375 632,00 | 0,00    | 65 343 908,00 | 232 670 900,00 |  |  |
|            | Stornované                                     | 0       | 0,00           | 0,00    | 0,00          | 0,00           |  |  |
|            | Stornující                                     | 0       | 0,00           | 0,00    | 0,00          | 0,00           |  |  |
|            | ODD - dobropisy                                | 1       | 0,00           | 0,00    | 0,00          | 0,00           |  |  |
|            | Koncepty, Celkem                               | 0       | 0,00           | 0,00    | 0,00          | 0,00           |  |  |
|            | Koncepty, Norm                                 | 0       | 0,00           | 0,00    | 0,00          | 0,00           |  |  |
|            | Koncepty, ODD                                  | 0       | 0,00           | 0,00    | 0,00          | 0,00           |  |  |
|            | Celkem včetně k…                               | 5       | 261 375 632,00 | 0,00    | 52 275 126,40 | 232 670 900,00 |  |  |

Tabulka se rozšíří....

V účetním deníku je navíc možné použít jinou funkcionalitu

Σ Pohyby na účtech

| 🛟 Poh        | 🚏 Pohyby na účtech - karta — 🗆 🗙 |    |                  |                       |                 |  |  |
|--------------|----------------------------------|----|------------------|-----------------------|-----------------|--|--|
| ₽ <b>∑</b> p | ět 🔒 🞯                           |    |                  |                       |                 |  |  |
|              | Počet dokladů                    | 30 |                  | Počet účetních zápisů | 44              |  |  |
|              |                                  |    | MD               | D                     | MD - D          |  |  |
|              | Celková částka                   |    | 1 192 426 618,79 | 1 192 426 618,79      | 0,00            |  |  |
|              | Účet                             |    | MD               | D                     | MD - D          |  |  |
| •            | 211100                           |    | 182,00           | 0,00                  | 182,00          |  |  |
|              | 221200                           |    | 4 550,00         | 123 924,82            | -119 374,82     |  |  |
|              | 311000                           |    | 726 752 922,30   | 39 858,30             | 726 713 064,00  |  |  |
|              | 314000                           |    | 102 417,21       | 0,00                  | 102 417,21      |  |  |
|              | 321000                           |    | 0,00             | 465 341 800,00        | -465 341 800,00 |  |  |
|              | 343000                           |    | 21 507,61        | 28 530,58             | -7 022,97       |  |  |
|              | 378000                           |    | 35 126,30        | 0,00                  | 35 126,30       |  |  |
|              | 395000                           |    | 146 563,61       | 146 563,61            | 0,00            |  |  |
|              | 504000                           |    | 465 341 800,00   | 0,00                  | 465 341 800,00  |  |  |
|              | 538000                           |    | 21 549,76        | 0,00                  | 21 549,76       |  |  |
|              | 604000                           |    | 0,00             | 726 745 930,00        | -726 745 930,00 |  |  |
|              | 648000                           |    | 0,00             | 11,48                 | -11,48          |  |  |

Tato tabulka vám vyhodnotí zůstatky na účtech z vyfiltrovaných a vyhledaných záznamů. Tímto způsobem můžete získat zůstatky a obraty za celý rok – při nastaveném aktuálním období a žádném dalším filtru. Nebo obraty za měsíc – při filtru nastaveném od data do data. Můžete pomocí této funkcionality zkontrolovat zůstatky nějakého účetního případu – filtr za párovací symbol a podobně.

Zajímavostí této tabulky je, že když kliknete do místa šipky – vrchního roku – označí se tabulka a pomocí Ctrl/ C a Ctrl/V ji přenesete do excelu.

| ¥ |        |                |                |        |
|---|--------|----------------|----------------|--------|
|   | Účet 🔺 | MD             | D              | MD - D |
|   | 211100 | 182,00         | 0,00           |        |
|   | 221200 | 4 550,00       | 123 924,82     |        |
|   | 311000 | 726 752 922,30 | 39 858,30      |        |
| • | 314000 | 102 417,21     | 0,00           |        |
|   | 321000 | 0,00           | 465 341 800,00 |        |
|   | 343000 | 21 507,61      | 28 530,58      |        |
|   | 378000 | 35 126,30      | 0,00           |        |

|    | А      | В              | С              | D               |
|----|--------|----------------|----------------|-----------------|
| 1  | 211100 | 182            | 0              | 182             |
| 2  | 221200 | 4 550,00       | 123 924,82     | -119 374,82     |
| 3  | 311000 | 726 752 922,30 | 39 858,30      | 726 713 064,00  |
| 4  | 314000 | 102 417,21     | 0              | 102 417,21      |
| 5  | 321000 | 0              | 465 341 800,00 | -465 341 800,00 |
| 6  | 343000 | 21 507,61      | 28 530,58      | -7 022,97       |
| 7  | 378000 | 35 126,30      | 0              | 35 126,30       |
| 8  | 395000 | 146 563,61     | 146 563,61     | 0               |
| 9  | 504000 | 465 341 800,00 | 0              | 465 341 800,00  |
| 10 | 538000 | 21 549,76      | 0              | 21 549,76       |
| 11 | 604000 | 0              | 726 745 930,00 | -726 745 930,00 |
| 12 | 648000 | 0              | 11,48          | -11,48          |
| 13 |        |                |                |                 |

# Práce s koncepty (vlastnost pouze u S5)

Pokud u některého z dokladů neznáte všechny hodnoty a nastavení nebo doklad program "nechce" uložit a trvá na chybové hlášce, můžete doklad označit jako koncept a uložit ho v "nějakém" stavu. Po tomto uložení pak můžete v klidu dumat, co je v dokladu špatně.

| . 🛃 OK 👻 🔊 Zpět  | t 🔞 🕴 Cizí měny Korel  | kce Zrušit slevu V | /ýpočet ceny Výpočet zisku |
|------------------|------------------------|--------------------|----------------------------|
| Obecné Připojené | dokumenty Texty Výkazy | Poznámka Upomín    | ky Zisk DPH                |
| Číslo dokladu    | FV00013                | FAKT_VYD ×         | 🔽 Uložit jako koncept      |
| Popis            |                        |                    |                            |
| Objednávka č.    |                        | Variabilní symb.   | 00013                      |
|                  | ODD - dobropis         | Párovací symb.     |                            |
| Dôvodoí doldod   |                        | Kanatantai aumh    |                            |

Koncept je označen šikmým písmem.

|   | FV00003 | 31.03.2020 | 31.03.2020 |
|---|---------|------------|------------|
| • | FV00013 | 11.05.2020 | 11.05.2020 |
|   |         |            |            |